# ISTRUZIONI PER EFFETTUARE L'IMMATRICOLAZIONE AL CORSO DI LAUREA MAGISTRALE A CICLO UNICO IN SCIENZE DELLA FORMAZIONE PRIMARIA

### a.a. 2016/2017

# <u>Premessa</u>

I candidati dovranno presentare la domanda di immatricolazione presso la Segreteria Amministrativa, a pena di decadenza, **entro il 03 Novembre 2016**, secondo la seguente procedura:

a) Accesso con le proprie credenziali al sistema informatico di Ateneo;

b) compilazione on - line della domanda d'immatricolazione;

c) versamento della tassa di iscrizione mediante MAV ON-LINE (Pagamento Mediante Avviso), scaricabile accedendo, con le proprie credenziali, al sistema informatico di Ateneo;

d) formalizzazione dell'immatricolazione mediante consegna della seguente documentazione presso la Segreteria Amministrativa:

- Marca da bollo (€ 16,00);
- Domanda d'immatricolazione;
- 3 Foto formato tessera;

- Ricevuta di pagamento della tassa d'iscrizione e tassa regionale;
- Copia Carta d'Identità e Codice Fiscale;

**NB:** Nel caso di riconoscimento crediti è necessario presentare un certificato degli esami sostenuti rilasciato dall'università presso la quale sono stati conseguiti i titoli o i cfu.

#### ISTRUZIONI

1. Accedere all'Area riservata https://unier.esse3.cineca.it/Home.do e cliccare su "login" e accedere al sistema informatico inserendo nome utente e password. ESSEM MESSAGGO - Windows Internet Explore © © © Mages / Mages / Ma

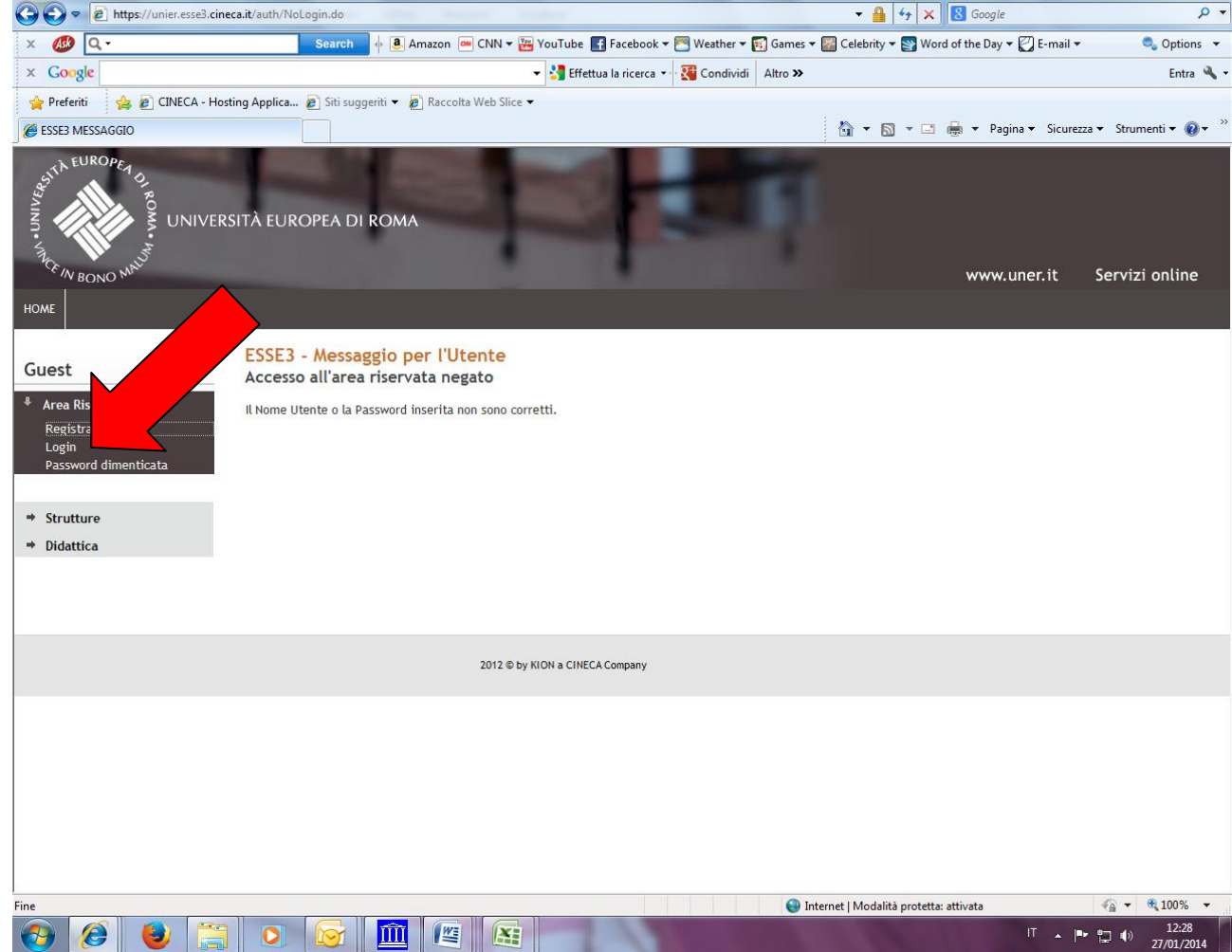

2. Una volta effettuato l'accesso, cliccare in "SEGRETERIA" presente nel menù a sinistra e procedere all'immatricolazione cliccando il pulsante in basso "IMMATRICOLAZIONE"

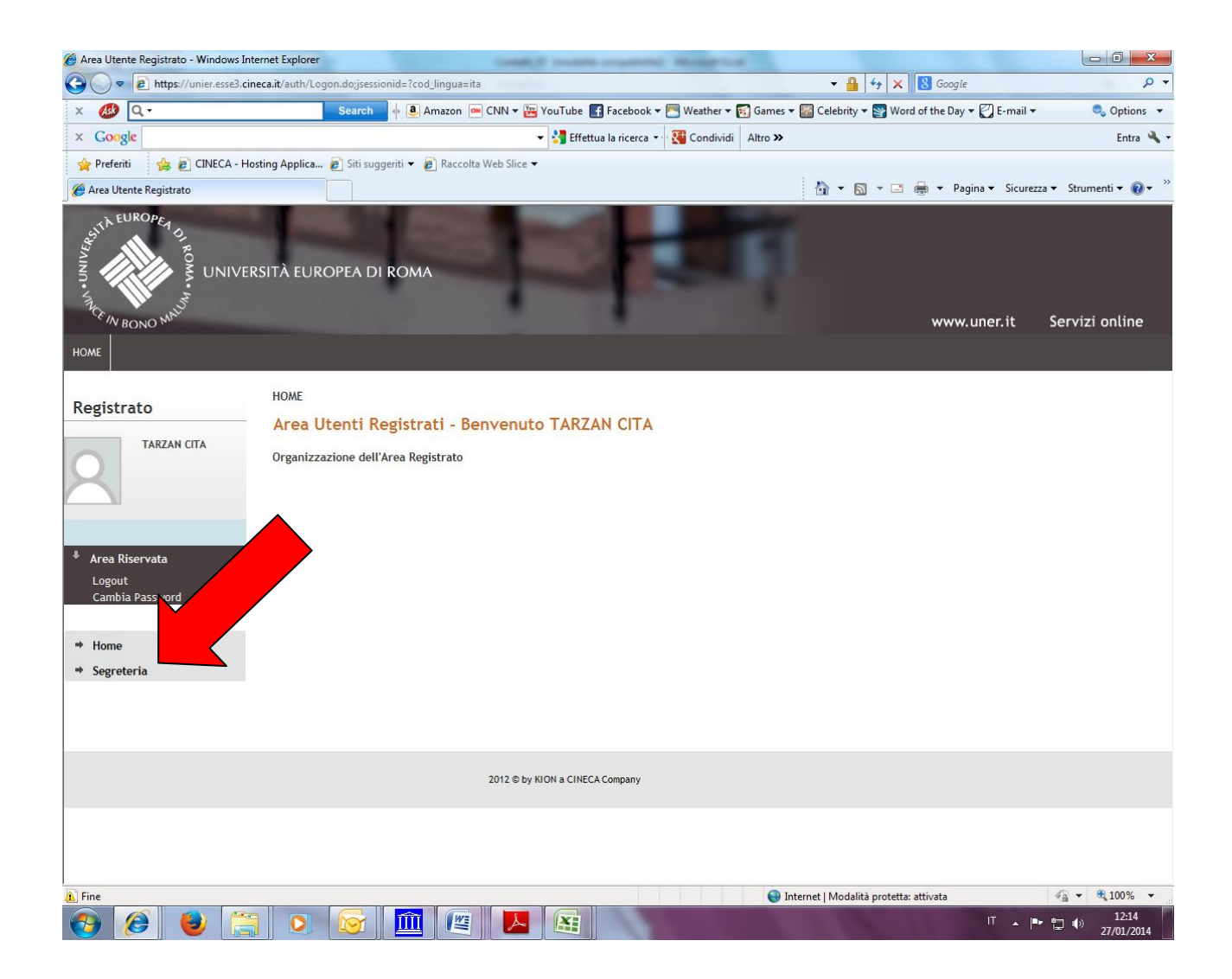

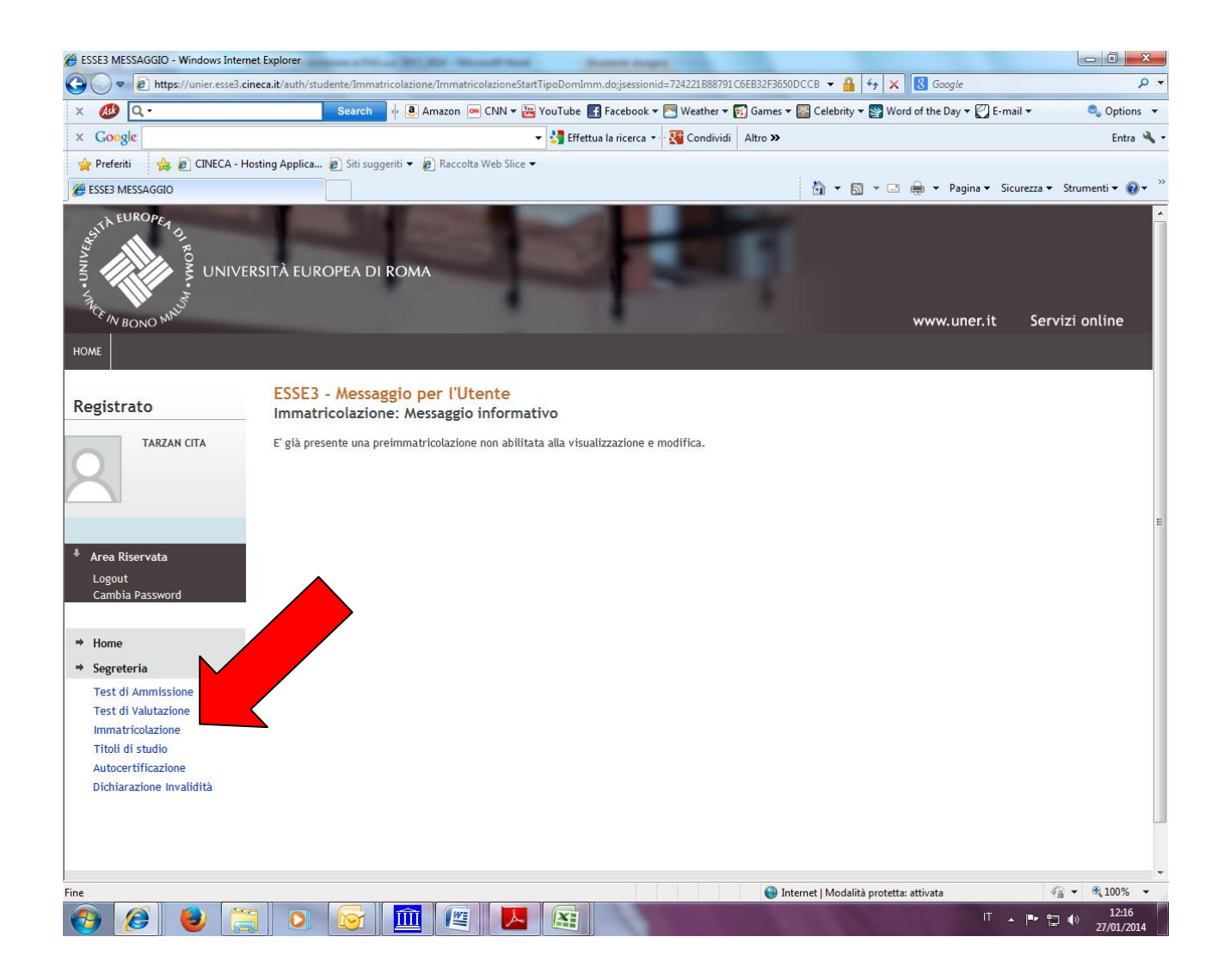

| Immatricolazione - Windows Internet          | Explorer                                   |                                                    |                  |                     |                                                       |
|----------------------------------------------|--------------------------------------------|----------------------------------------------------|------------------|---------------------|-------------------------------------------------------|
| G → ▼ I https://unier.esse3.cir              | neca.it/auth/studente/Immatricolazione/Imr | natricolazioneStartTipoDomImm.do;jsessionid=0A87E  | 379BB2DF30C52F   | F23D35D93 👻 🔒 🔤     | 4 X Scoogle ₽                                         |
| × 🐠 Q                                        | Search 🚸 🧕 Amazo                           | n 😬 CNN 🔻 🚟 YouTube 📑 Facebook 👻 💌 Wea             | ither 🔻 🛐 Gam    | es 🔻 🌇 Celebrity 🔻  | 🛛 🛐 Word of the Day 👻 💟 E-mail 💌 🛛 🧠 Options 💉        |
| × Google                                     |                                            | 👻 🚼 Effettua la ricerca 👻 🏭 Co                     | ndividi Altro    | »                   | Entra 🔧                                               |
| 🚖 Preferiti 🛛 👍 🔊 CINECA - Ho                | osting Applica 🔊 Siti suggeriti 👻 🔊 Rad    | ccolta Web Slice 🔻                                 |                  | 1                   |                                                       |
| Minimatricolazione                           |                                            |                                                    |                  | 6 ▼ 🔊               | ] 🔻 🖃 🖶 👻 Pagina 👻 Sicurezza 👻 Strumenti 👻 🔞 👻        |
| CE IN BONO MAC                               |                                            |                                                    |                  |                     | www.uner.it Servizi online                            |
| HOME                                         |                                            |                                                    |                  |                     |                                                       |
|                                              | Immatricolaziono                           |                                                    |                  |                     | Legenda: Nascondi dettagli 🔻                          |
| Registrato                                   | ininiati icolazione                        | l                                                  |                  | 1                   | Informazioni                                          |
| TARZAN CITA                                  | Attraverso le pagine seguenti potra        | i procedere con l'immatricolazione al corso di stu | iato che inatche | erai.               |                                                       |
|                                              | Check List                                 |                                                    | 1                |                     | aperta                                                |
|                                              | Attività                                   | Sezione                                            | Info             | Stato               | Sezione bloccata, si                                  |
|                                              | A - Selezione Corso di Studio              |                                                    |                  |                     | attiverà al completamento<br>delle sezioni precedenti |
| ↓ Area Riservata                             |                                            | Tipologia Ingresso                                 |                  | ۵.                  |                                                       |
| Logout                                       |                                            | Elenco tipi corso di studio                        | 0                | A                   | Sezione correttamente completata                      |
| Campia Password                              |                                            | Elenco Corsi di Studio                             | 0                | a                   |                                                       |
| ⇒ Home                                       |                                            | Elenco Percorsi di Studio                          | 0                | <b></b>             |                                                       |
| Segreteria                                   |                                            | Riepilogo scelta didattica                         | 0                | Ģ                   |                                                       |
| Test di Valutazione                          | B - Titoli di accesso                      |                                                    | 0                | Ģ                   |                                                       |
| Immatricolazione<br>Dichiarazione Invalidità |                                            | ttaglio Titoli di Accesso                          |                  | <b>A</b>            |                                                       |
|                                              | C - Immatricolazione                       |                                                    | 0                | <b></b>             |                                                       |
|                                              |                                            | Dati immatricolazione                              | 0                | <b>P</b>            |                                                       |
|                                              |                                            | Conferma Dati immat                                | ()               | <b>P</b>            |                                                       |
|                                              | Immatricolazione                           |                                                    |                  |                     |                                                       |
|                                              |                                            |                                                    |                  |                     |                                                       |
|                                              |                                            |                                                    |                  |                     |                                                       |
|                                              |                                            | 2012 © by KION a CINECA Company                    |                  |                     |                                                       |
| Fine                                         |                                            |                                                    |                  | Internet   Modalità | à protetta: attivata 🛛 🖓 👻 🍕 100% 💌                   |
| 🚱 🧭 🙋 🚞                                      | ) 💽 🔓 🧰 🛛                                  | 🗑 🛛 🔼 🛛 🔀                                          |                  |                     | IT ▲ ■ 📮 🗊 12:18<br>27/01/2014                        |

# 3. Procedere scegliendo "corsi ad accesso programmato"

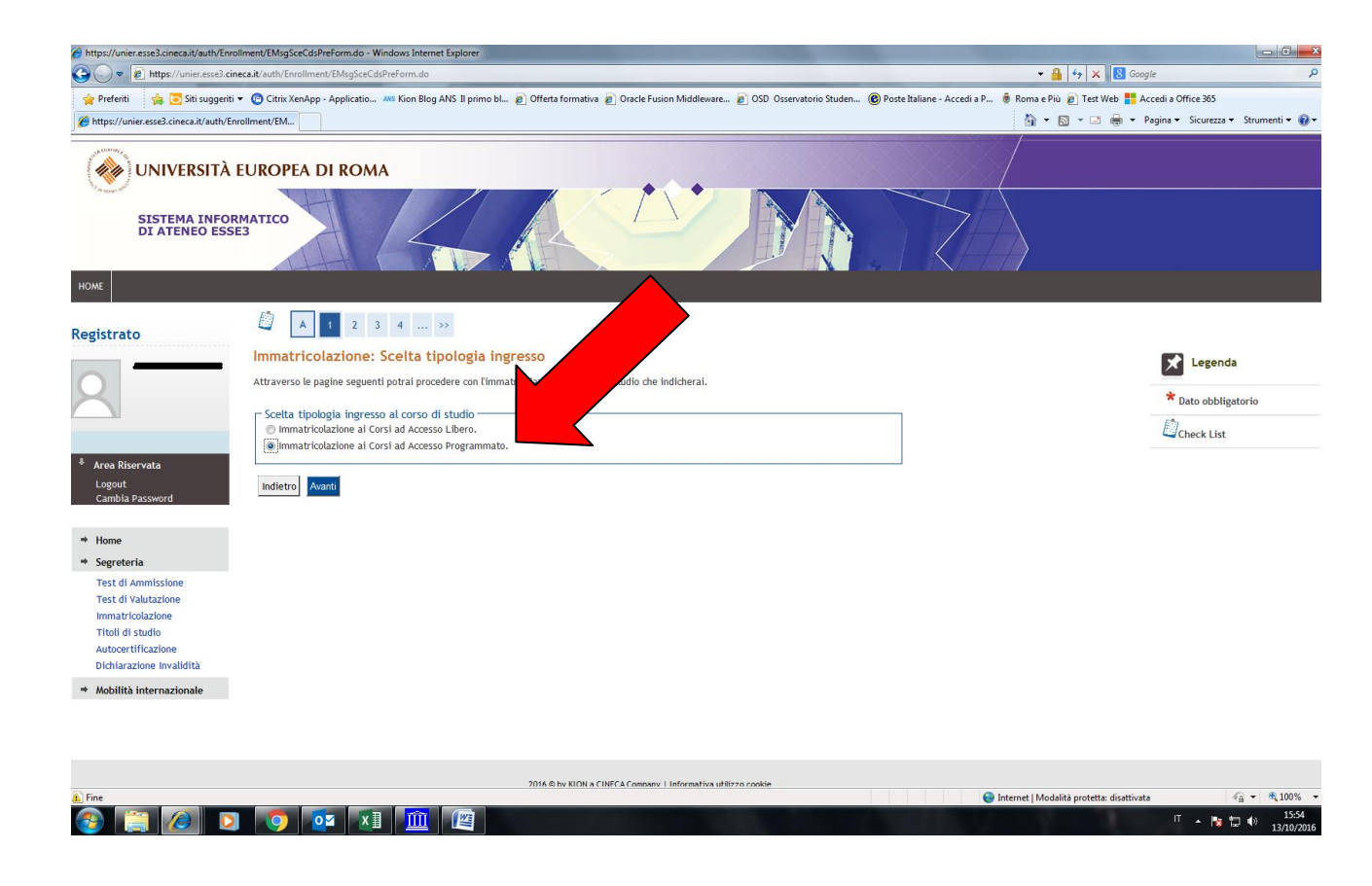

4. Selezionare la tipologia del corso: "Laurea Magistrale a ciclo unico " (dal menù POST RIFORMA)

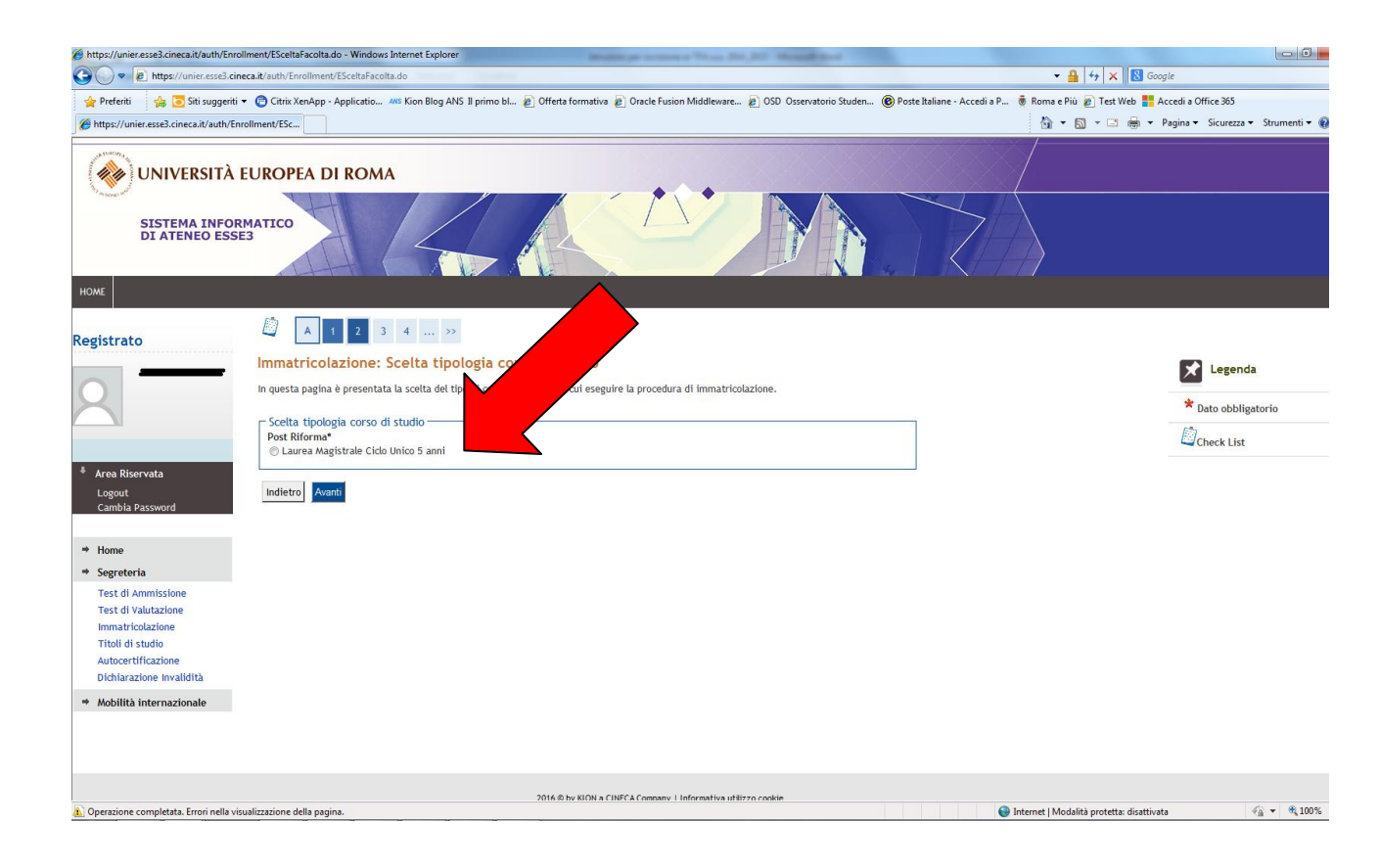

### 5. Selezionare il corso di laurea in "Scienze della Formazione Primaria"

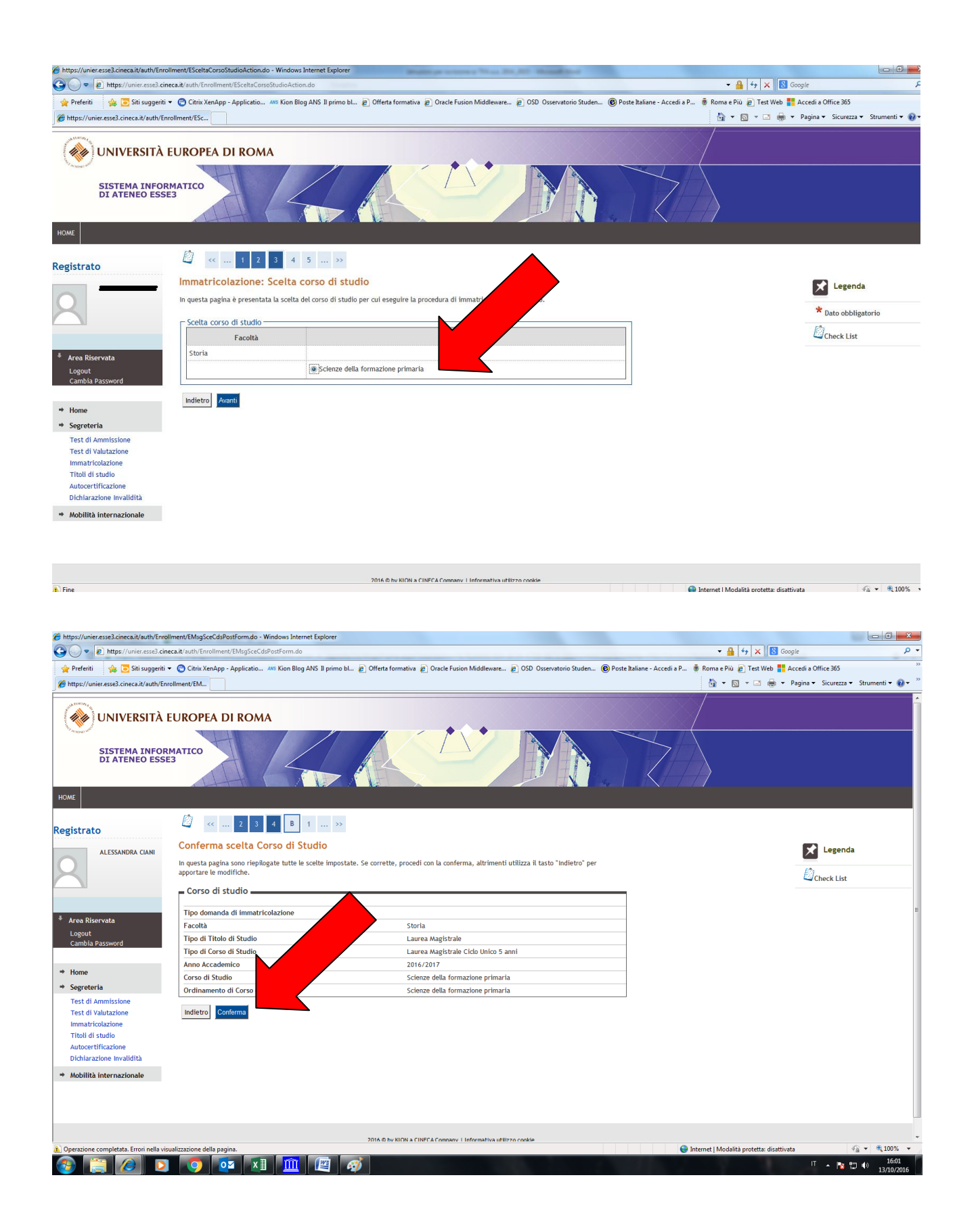

6. Indicare immatricolazione standard; inserire l'anno accademico di prima immatricolazione al sistema universitario italiano (es. 1989/1990); se non si ricorda la data di immatricolazione, inserire la data di inizio dell'anno accademico ossia 01 ottobre 1989; inserire l'ateneo in cui si è effettuata l'immatricolazione.

| Page / Page / P                                                                                                    | https://unier.esse3.cineca.it/auth/Er                                                                                                    | rollment/EMsgImmPreForm.do - Windows Internet Explorer                        |                                              |                                       |
|----------------------------------------------------------------------------------------------------|----------------------------------------------------------------------------------------------------|-------------------------------------------------------------------------------|----------------------------------------------|---------------------------------------|
|                                                                                                    | → → <a></a> <a></a> < | cineca.it/auth/Enrollment/EMsgImmPreForm.do                                   | ▼ 🛗   ↔   🗙   🔯 Google                       | Q                                     |
| Concerned Concerned Concerned After with interce - Concerned Concerned After with interce - Concerned Concerned After with interce - Concerned After with interce -                                                                                                    | × 🐠 Q-                                                                                                    | Search 🔶 Amazon 🔤 CNN 👻 YouTube 💽 Facebook 👻 Weather 🕶 🛐 Games 💌              | 🕍 Celebrity 👻 🥎 Word of the Day 👻 🛃 E-mail 👻 | 🔩 Options                             |
| Indexin                 Indexin           Indexin           Indexin           Indexin           Indexin                    Indexin                          Indexin                                                                                                    | x Google                                                                                                    | ▼ 🏹 Effettua la ricerca 🔹 🏰 Condividi 🛛 Altro ≫                               |                                              | Entra 🔌                               |
| Interve (Modelà pretet: attival                                                                                                    | 🚖 Preferiti 🛛 🍰 🙋 CINECA - I                                                                                                    | Hosting Applica 🙋 Siti suggeriti 🔻 🙋 Raccolta Web Slice 👻                     |                                              |                                       |
| www.unet www.unet   Service of the product of the product of the produ                                                                                                    | https://unier.esse3.cineca.it/auth/                                                                                                    | Enrollment/EM                                                                 | 👔 🔹 🔝 👻 🛄 👻 Pagina 👻 Sicurezz                | ta 🔹 Strumenti 👻 🚷                    |
| seg<br>egistrato<br>TAZAN CTA<br>Area Riservata<br>Cont<br>Canabia Password<br>Hone<br>Segreteria<br>Test di Annusione<br>Test di Annusione<br>Tes                                                                                                    | ANNI THE ROPER OF BOMMENT                                                                                                    | ERSITÀ EUROPEA DI ROMA                                                        | www.uner.it S                                | ervizi online                         |
| egistrate                                                                                                    | HOME                                                                                                    |                                                                               |                                              |                                       |
| TARZAN CITA     Immatricolazione: Dati immatricolazione.     In questa pagina vengono richiesti altri dati necessari altimmatricolazione.     Tipo di immatricolazione   Tipo: Immatricolazione el sistema universitario   Area Riservata   Logout   Cambia Password     Data di prima immatricolazione gi 1/10/1989   Data di prima immatricolazione gi 1/10/1989   Inderes Tatario:   Arene oli prima immatricolazione gi 1/10/1989   Inderes Tatario:   Arene oli prima immatricolazione gi 1/10/1989   Inderes Tatario:   Ateneo di prima immatricolazione   Uteriori dati   Portatore   Portatore   Itidi di subi   Autocertificazione   Indietro investiario:   None   Segreteria   Indietro investiario:   Portatore   Indietro investiario:   Portatore   Portatore   Indietro investiario:   None   Stati Annissione   Test di Annissione   Tibi di studio   Autocertificazione   Indietro investiario:   Portatore   Indietro investiario:    Protatore investidi indieti indieti investiario:    Protatore investidi indieti indieti                                                                                                    | Registrato                                                                                                    |                                                                               |                                              |                                       |
| In questa pagina vengono richiesti altri dati necessari all'immatricolazione.     Tipo di immatricolazione   Tipo: "immatricolazione nel sistema universitario"   Dati prima immatricolazione nel sistema universitario   Data di prima immatricolazione nel sistema universitario   Data di prima immatricolazione nel sistema universitario   Data di prima immatricolazione nel sistema universitario:   Data di prima immatricolazione nel sistema universitario:   Immatricolazione nel sistema universitario:   Data di prima immatricolazione nel sistema universitario:   Immatricolazione nel sistema universitario:   Immatricolazione nel sistema   Uteriori dati   Immatricolazione   Tobi di studio   Autocertificazione   Tobi di studio   Autocertificazione   Uteriori dati   Indietro   Anno Si @ No Portatore Si @ No Meteret [Modellà proteta: ettiva: © Internet [Modellà proteta: ettiva: 100 @ 100 @ 100                                                                                                    | TARZAN CITA                                                                                                    | Immatricolazione: Dati immatricolazione                                       |                                              | enda                                  |
| Tipo di immatricolazione   Tipo di immatricolazione   Tipo di immatricolazione nel sistema universitario   Cambia Password   Hone   Segreteria   Test di Ammissione   Tibi di studio   Autocertificazione   Tibi di studio   Autocertificazione   Dichiarazione Invalidità                                                                                                    |                                                                                                    | In questa pagina vengono richiesti altri dati necessari all'immatricolazione. |                                              | 642 B                                 |
| Area Riservata   Logout   Cambia Password     Home   Segreteria   Test di Ammissione   Test di Ammissione   Test di Ammissione   Test di Valutazione   I'loti di   Portatore   Si @ No     Indietro     Nont     Si @ No     Portatore     No metti Statione     I'loti di studio     Indietro     No     I'loti di studio     Indietro     No     I'loti di studio     I'loti di studio     I'loti di stu                                                                                                    |                                                                                                    | Tipo di immatricolazione                                                      | ~ Dato ob                                    | bligatorio                            |
| Area Riservata   Logout   Cambia Password     Home   Segreteria   Test di Amnissione   Test di Amnissione   Test di Amnissione   Test di Valutazione   Indietro   Portatore   Si @ No     Indietro     Indietro     Aurnti     Segreta     Ulteriori dati     Portatore     Si @ No     Indietro     Aurnti     Segreta     Test di Annissione   Test di Annissione   Test di Annissione   Test di Annissione   Test di Annissione   Dichiarazione   Indietro     Aurnti     Segreta     No     Indietro     Aurnti     Segreta     Test di Annissione   Test di Annissione   Test di Annissio                                                                                                    |                                                                                                    | Tipo:* Immatricolazione standard 💌                                            | Check L                                      | ist                                   |
| Anno Accademico:* 1989/1990<br>Data di prima immatricolazione<br>inel sistema universitario:*<br>Ateneo di prima Università degli Studi di BARI<br>universitario:*<br>Test di Ammissione<br>Test di Ammissione<br>Test di Ammissione<br>Test di Ammissione<br>Test di Ammissione<br>Test di Valutazione<br>Immatricolazione<br>Tibili di studio<br>Autocertificazione<br>Dichiarazione Invalidità                                                                                                    | Area Riservata                                                                                                    | – Dati prima immatricolazione nel sistema universitario                       |                                              |                                       |
| Cambia Password       Did di prima immatricolazione (1/10/1999)       Biggr MM/yyyy)         Home       Immatricolazione el sistema       Immatricolazione el sistema         Segreteria       Immatricolazione       Ulteriori dati         Test di Ammissione       Portatore       Si e No         Titoli di studio       Autocertificazione       Si e No         Indietro       Autocertificazione       Indietro         Dichiarazione Invalidità       Mant       Si e No         Indietro       Autocertificazione       Indietro         Dichiarazione Invalidità       Mant       Si e No         Indietro       Autocertificazione       Indietro         Dichiarazione Invalidità       Mant       Si e No         Indietro       Autocertificazione       Indietro         No       Indietro       Autocertificazione         Dichiarazione Invalidità       Mant       Si e No                                                                                                    | Logout                                                                                                    | Anno Accademico.* 1989/1990 -                                                 |                                              |                                       |
| Home         Segreteria         Test di Ammissione         Test di Ammissione         Test di Valutazione         Immatricolazione         Immatricolazione         Si valua         Autocertificazione         Dichiarazione Invalidità                                                                                                    | Cambia Password                                                                                                    | nel sistema universitario:*                                                   |                                              |                                       |
| Home<br>Segreteria<br>Test di Ammissione<br>Test di Valutazione<br>Immatricolazione<br>Titoli di studio<br>Autocertificazione<br>Dichiarazione Invalidità<br>Martine<br>Dichiarazione Invalidità<br>Martine<br>Martine |                                                                                                    | Ateneo di prima Università degli Studi di BARI                                |                                              |                                       |
| Segreteria<br>Test di Ammissione<br>Test di Valutzione<br>Immatricolazione<br>Titoli di studio<br>Autocertificazione<br>Dichiarazione Invalidità<br>Menteri Modalità protetta: attivata<br>Menteri Modalità protetta: attivata<br>Menteri Modalità protetta: attivata<br>Menteri Modalità protetta: attivata<br>Menteri Modalità protetta: attivata<br>Menteri Modalità protetta: attivata<br>Menteri Modalità protetta: attivata<br>Menteri Modalità protetta: attivata<br>Menteri Modalità protetta: attivata<br>Menteri Modalità protetta: attivata<br>Menteri Menteri<br>Menteri Modalità protetta: attivata<br>Menteri Menteri<br>Menteri Menteri<br>Menteri<br>Mente                                                                       | Home                                                                                                    | universitario:*                                                               |                                              |                                       |
| Test di Valutazione<br>Immatricolazione<br>Titoli di studio<br>Autocertificazione<br>Dichiarazione Invalidità                                                                                                    | Segreteria                                                                                                    |                                                                               |                                              |                                       |
| Immatricolazione<br>Titoli di studio<br>Autocertificazione<br>Dichiarazione Invalidità<br>Dichiarazione Invalidità<br>Indietro Avanti<br>Modalità protetta: attivata<br>Internet   Modalità protetta: attivata<br>Internet   Modalità protetta: attivata<br>Internet   Modalità protetta: attivata<br>Internet   Modalità protetta: attivata<br>Internet   Modalità protetta: attivata<br>Internet   Modalità protetta: attivata<br>Internet   Modalità protetta: attivata<br>Internet   Modalità protetta: attivata<br>Internet   Modalità protetta: attivata<br>Internet   Modalità protetta: attivata<br>Internet   Modalità protetta: attivata                                                                                                    | Test di Valutazione                                                                                                    |                                                                               |                                              |                                       |
| Tibli di studio<br>Autocertificazione<br>Dichiarazione Invalidità<br>Dichiarazione Invalidità<br>Internet   Modalità protetta: attivata<br>Internet   Modalità protetta: attivata<br>Internet   Modalità protetta: attivata<br>Internet   Modalità protetta: attivata<br>Internet   Modalità protetta: attivata                                                                                                    | Immatricolazione                                                                                                    | Portatore Si 💿 No                                                             |                                              |                                       |
| Dichiarazione Invalidità                                                                                                    | Titoli di studio                                                                                                    |                                                                               |                                              |                                       |
| Internet   Modalità protetta: attivata                                                                                                    | Dichiarazione Invalidità                                                                                                    | Indietro Avanti                                                               |                                              |                                       |
| Internet   Modalità protetta: attivata     Image: Image: Im                                                                                                    |                                                                                                    |                                                                               |                                              |                                       |
|                                                                                                    |                                                                                                    |                                                                               |                                              |                                       |
|                                                                                                    |                                                                                                    |                                                                               |                                              |                                       |
|                                                                                                    | e                                                                                                    | S Int                                                                         | ernet   Modalità protetta: attivata          | <i>4</i> <sub>3</sub> <b>→</b> € 100% |
|                                                                                                    |                                                                                                    |                                                                               | , <u>тр. оц</u> а                            | tis:00 الم                            |

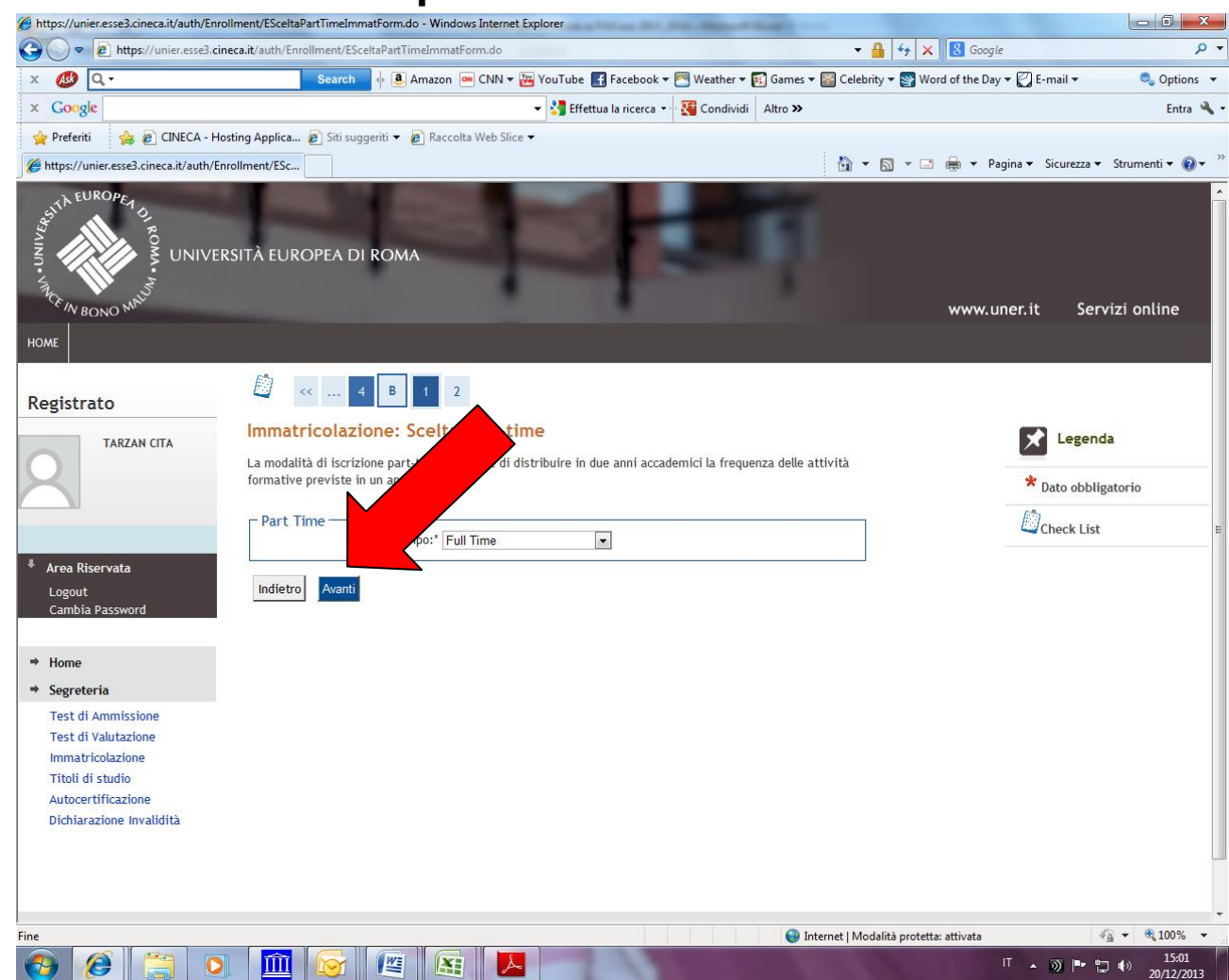

# 7. Indicare "full- time" e procedere.

| https://unier.esse3.cineca.it/auth/Enro | ollment/ECheckPagFrom.do - Windows Internet Explorer                                                     | or increase of the local division of the division of the divis |                                            | _ 0 <b>_ x</b>          |
|-----------------------------------------|----------------------------------------------------------------------------------------------------|----------------------------------------------------------------------------------------------------|--------------------------------------------|-------------------------|
| 🚱 🕞 🗢 🙋 https://unier.esse3.cir         | neca.it/auth/Enrollment/ECheckPagFrom.do                                                                 |                                                                                                    | 🕶 🔒 🐓 🗙 🔀 Google                           | + م                     |
| х 🐠 Q-                                  | Search 🔶 Amazon 🎯 CNN 🗸                                                                                  | 🐮 YouTube 📑 Facebook 🔻 🌅 Weather 🔻 🛐 Games 🔻 🎇 G                                                                                                    | Celebrity 🔻 🛐 Word of the Day 👻 🛃 E-mail 👻 | 🔍 Options 🔻             |
| × Google                                |                                                                                                    | 👻 🚼 Effettua la ricerca 🔹 🐺 Condividi 🛛 Altro 🌫                                                                                                    |                                            | Entra 🔌 🕶               |
| 🚖 Preferiti 🛛 🍰 🙋 CINECA - Ho           | osting Applica 🔊 Siti suggeriti 👻 🔊 Raccolta Web Slic                                                    | ce 🔻                                                                                                    |                                            |                         |
| Attps://unier.esse3.cineca.it/auth/Er   | nrollment/EC                                                                                             | 1                                                                                                    | 👔 🔻 🔝 👻 📇 🖶 👻 Pagina 👻 Sicurezza 🕶         | Strumenti 🕶 🔞 🕶         |
| Registrato                              |                                                                                                    |                                                                                                    |                                            | *                       |
| TADZAN CITA                             | Conferma scelte precedenti                                                                               |                                                                                                    |                                            |                         |
|                                         | In questa pagina sono riepilogate tutte le scelte<br>utilizza il tasto "Indietro" per apportare le modif | impostate. Se corrette, procedi con la conferma, altriment<br>iiche.                                                                                                    | i Check List                               |                         |
|                                         | Dati immatricolazione                                                                                    |                                                                                                    |                                            |                         |
|                                         | Anno Accademico                                                                                          | 2013/2014                                                                                                    |                                            |                         |
| <ul> <li>Area Riservata</li> </ul>      | Facoltà                                                                                                  | Dipartimento di Scienze Umane                                                                                                    |                                            |                         |
| Logout<br>Cambia Password               | Tipo di Titolo di Studio                                                                                 | Tirocinio Formativo Attivo                                                                                                    |                                            |                         |
|                                         | Tipo di Corso di Studio                                                                                  | Tirocinio Formativo Attivo                                                                                                    |                                            |                         |
| ₩ Homo                                  | Tipo domanda di immatricolazione                                                                         | Immatricolazione standard                                                                                                    |                                            |                         |
|                                         | Corso di Studio                                                                                          | PAS-A019 Discipline Giuridiche ed Economiche                                                                                                    |                                            |                         |
| - Segreteria                            | Ordinamento di Corso di Studio                                                                           | PAS-A019 Discipline Giuridiche ed Economiche                                                                                                    |                                            |                         |
| Test di Valutazione<br>Immatricolazione | Dati immatricolazione al Sistema                                                                         | Universitario                                                                                                    | _                                          |                         |
| Titoli di studio                        | A.A. Immatricolazione SU                                                                                 | 1989/1990                                                                                                    |                                            |                         |
| Dichiarazione Invalidità                | Data Immatricolazione SU                                                                                 | 01/10/1989                                                                                                    |                                            |                         |
|                                         | Ateneo Immatricolazione SU                                                                               | Università degli Studi di BARI                                                                                                    |                                            | E                       |
|                                         | Altri Dati di Immatricolazio                                                                             |                                                                                                    |                                            |                         |
|                                         | Tipologia didattica                                                                                      |                                                                                                    |                                            |                         |
|                                         | Stato occupazionale                                                                                      |                                                                                                    |                                            |                         |
|                                         | Sede                                                                                                    | ROMA                                                                                                    |                                            |                         |
|                                         | Indietro Conferma                                                                                        |                                                                                                    |                                            |                         |
|                                         | 2012 © b                                                                                                 | y KION a CINECA Company                                                                                                    |                                            |                         |
|                                         |                                                                                                    | Internet                                                                                                    | Modalità protetta: attivata                | ▼ € 100% ▼              |
|                                         |                                                                                                    |                                                                                                    | T ▲ Ø P 🔁                                  | (*) 15:01<br>20/12/2013 |

8. Stampare la domanda di immatricolazione e il MAV relativo al pagamento della tassa di iscrizione. Formalizzare l'iscrizione presso la Segreteria Amministrativa.

|                                                | ineca.it/autiv/enroliment/eimmatricolazioneivewAction.                                                                                  | do                                                                                                    |                                              |                       |
|------------------------------------------------|----------------------------------------------------------------------------------------------------|----------------------------------------------------------------------------------------------------|----------------------------------------------|-----------------------|
| Preferiti 🛛 👍 💽 Siti suggeri                   | ti 👻 🙋 Ulteriori componenti a 👻 📴 Citrix XenApp                                                                                         | - Applicatio 🙋 Customer Ticket Kion Pag 🗛 Kion Blog                                                      | ANS II primo bl 🔊 Offerta formativa 🖉 Oracle | e Fusion Middleware   |
| https://unier.esse3.cineca.it/auth/l           | nrollment/El                                                                                                    |                                                                                                    | 🚵 🔻 🖾 👻 🖶 🗮 Pagina 🗸 Sicu                    | vezza 👻 Strumenti 👻 🌘 |
| SISTEMA INFO<br>DI ATENEO ES:                  | RMATICO                                                                                                    |                                                                                                    |                                              |                       |
| gistrato                                       | Immatricolazione In questa pagina sono presentati i dati inseri corretti, si può procedere alla visualizzazione — Dati Immatricolazione | ti durante la procedura di immatricolazione. Se tutti i d<br>e stampa del documento di immatricolazione. | ati sono                                     |                       |
| 5                                              |                                                                                                    |                                                                                                    |                                              |                       |
|                                                | Anno Accademico                                                                                                    | 2014                                                                                                    |                                              |                       |
|                                                | Facolta                                                                                                    | Storia                                                                                                   |                                              |                       |
| Area Riservata                                 |                                                                                                    | Throcinio Formativo Attivo                                                                               |                                              |                       |
| Logout                                         | Tipo di Corso di Studio                                                                                                    | I Irocinio Formativo Attivo                                                                              |                                              |                       |
| Cambia Password                                |                                                                                                    | immatricolazione standard                                                                                |                                              |                       |
|                                                | Corso di Studio                                                                                                    | Storia e Filosofia                                                                                       |                                              |                       |
| Home                                           | or dinamento di Corso di Studio                                                                                                    | Storia e Pilosoria                                                                                       |                                              |                       |
| Segreteria<br>Test di Ammissione               | Dati immatricolazione al Sistem                                                                                                    | na Universitario                                                                                         |                                              |                       |
| Test di Valutazione                            | A.A. Immatricolazione SU                                                                                                    | 2010/2                                                                                                   |                                              |                       |
| Immatricolazione                               | Data Immatricolazione SU                                                                                                    | 01                                                                                                    |                                              |                       |
| Autocertificazione<br>Dichiarazione Invalidità | Ateneo Immatricolazione SU                                                                                                    | celle Belle Arti (generica)                                                                              |                                              |                       |
|                                                | Procedi con una Nuova Immatricolazione                                                                                                  |                                                                                                    |                                              |                       |
|                                                | Stampa Domanda di Immatricolazione                                                                                                    |                                                                                                    |                                              |                       |
|                                                | 2012                                                                                                    | © by KION a CINECA Company                                                                               |                                              |                       |
|                                                |                                                                                                    |                                                                                                    |                                              |                       |
|                                                |                                                                                                    | Δ. τ                                                                                                    | nternet   Modalità protetta: disattivata     | 🕼 🔻 🖲 1009            |

### Modalità di pagamento del MAV

Si ricorda che il MAV può essere pagato:

- Utilizzando un conto corrente on-line; in questo caso si dovrà inserire nell'apposito spazio il "codice identificativo MAV". Non si inserisce il Codice IBAN;
- Recandosi presso qualsiasi sportello bancario e presentare il bollettino stampato;
- Recandosi presso gli uffici postali abilitati a tale tipo di pagamento e presentare il bollettino stampato;

*Per ogni eventuale chiarimento è possibile contattare la Segreteria Amministrativa* (<u>segreteria@unier.it</u>) tel. 06/66.54.31